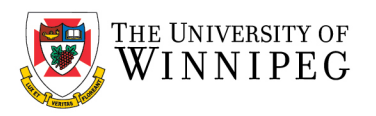

## Open another person's Exchange Calendar

- 1. Open your *Calendar*
- 2. In the *Manage Calendars* group, click *Open Calendar*, and then click *Open Shared Calendar*.

| 🛱 S 😫 • •                                                             | Calendar - newuser2@uwinnipeg.ca - Outlook |                                 |                     |                            |                                      |                                 |                                        |                                |                                | <b>m</b> –      | o ×                               |          |
|-----------------------------------------------------------------------|--------------------------------------------|---------------------------------|---------------------|----------------------------|--------------------------------------|---------------------------------|----------------------------------------|--------------------------------|--------------------------------|-----------------|-----------------------------------|----------|
| File Home Send / Receive                                              | Folder                                     | View Help <sup>(</sup>          | 🔓 Tell me wł        | at you want to             |                                      |                                 |                                        |                                |                                |                 |                                   |          |
| New New New<br>Appointment Meeting Items *<br>New                     | ext 7 Day<br>ays                           | / Work Week Mor<br>Week Arrange | th Schedu e<br>View | Open Cal<br>Calendar • Gro | ndar<br>ups v Calendar<br>tress Book | Share                           | Ad                                     | n People<br>dress Book<br>Find |                                |                 |                                   | ^        |
| ◆ October 2021 	 ◆<br>SU MO TU WE TH FR SA                            |                                            | October 24                      | 4 - 30, 2           | ( Trom Roc                 | om List                              | *                               | Today<br>68°F/51°F 64                  | morrow 🏠                       | Friday<br><b>59° F / 54° F</b> | Search Calendar |                                   | Q        |
| 26 27 28 29 30 1 2                                                    |                                            | SUNDAY                          | MON                 | Greate Ne                  | met                                  |                                 | WEDNESDAY                              | THURSDAY                       |                                | FRIDAY          | SATURDAY                          |          |
| 3 4 5 6 7 8 9<br>10 11 12 13 14 15 16                                 |                                            | 24                              | 25                  | Open Sha                   | ired Calendar                        |                                 | 27                                     | -18                            |                                | 29              | 30                                |          |
| 17   18   19   20   21   22   23     24   25   26   27   28   29   30 |                                            |                                 |                     |                            |                                      | Open Sh<br>Open and<br>colondar | ared Calendar<br>other person's shared |                                |                                |                 |                                   | *        |
| 31<br>November 2024                                                   | 9 <sup>AM</sup>                            |                                 |                     |                            |                                      | caleriual.                      |                                        |                                |                                |                 |                                   |          |
| SU MO TU WE TH FR SA                                                  |                                            |                                 |                     |                            |                                      |                                 |                                        |                                |                                |                 |                                   |          |
| 1 2 3 4 5 6                                                           | 10                                         |                                 |                     |                            |                                      |                                 |                                        |                                |                                |                 |                                   |          |
| 7 8 9 10 11 12 13<br>14 15 16 17 18 19 20                             | 11                                         | ent 🕈                           |                     |                            |                                      |                                 |                                        |                                |                                |                 |                                   | 4        |
| 21 22 23 24 25 26 27                                                  |                                            | ointr                           |                     |                            |                                      |                                 |                                        |                                |                                |                 |                                   | ntme     |
| 5 6 7 8 9 10 11                                                       | 12™                                        | tous App                        |                     |                            |                                      |                                 |                                        |                                |                                |                 |                                   | ext Appo |
| ▲ My Calendars                                                        | 1                                          | Prev                            |                     |                            |                                      |                                 |                                        |                                |                                |                 |                                   | ž        |
| Calendar - newuser2@uwinnipeg                                         |                                            |                                 |                     |                            |                                      |                                 |                                        |                                |                                |                 |                                   |          |
| Shared Calendars                                                      | 2                                          |                                 |                     |                            |                                      |                                 |                                        |                                |                                |                 |                                   |          |
| S                                                                     | 3                                          |                                 |                     |                            |                                      |                                 |                                        |                                |                                |                 |                                   | Ŧ        |
| Items: 0                                                              |                                            |                                 |                     |                            |                                      |                                 | All folders are up                     | to date. Connec                | ted to: Microsof               | ft Exchange     | i                                 | + 100%   |
| F Type here to search                                                 |                                            |                                 | 0                   | ii 💽                       | <b>i</b>                             | <u>011</u>                      |                                        |                                | 츼 6°C CI                       | oudy ^ 🗖        | <i>信</i> : (小)) 2:20 P<br>10/27/2 | M<br>021 |

3. You can type the name of the user who shared their Calendar with you in the *Name* box, or click *Name* to select their name from the *Address Book*. Once selected, click on *OK* 

| Open a Shared |              |        |  |
|---------------|--------------|--------|--|
| <u>N</u> ame  | NewUser Test |        |  |
|               | OK           | Cancel |  |

The shared Calendar appears next to any calendar that is already in the view under *Shared Calendars*.

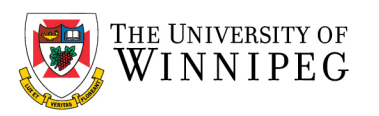

| 🗄 5 <b>% -</b> =                                                                                                    | Calendar - newuser2@uwinnipeg.ca - Outlook                            |         |             |               |           |             |                 |                     |              |                      |                | t        | ⊼ —   | ٥   | ×    |
|----------------------------------------------------------------------------------------------------|-----------------------------------------------------------------------|---------|-------------|---------------|-----------|-------------|-----------------|---------------------|--------------|----------------------|----------------|----------|-------|-----|------|
| File Home Send / Receive                                                                                                    | Folder Vie                                                            | w Help  | 🔉 Tell me v | vhat you want | to do     |             |                 |                     |              |                      |                |          |       |     |      |
| New New Today Next 7 Day Work Week Month Schedule Open Calendar Calendar Collendar Calendar Collendar Publish Calendar Publish Calendar Publish Calendar Schedule Calendar Collendar Calendar Collendar Collendar Calendar Collendar Collendar Calendar Collendar Ca |                                                                       |         |             |               |           |             |                 |                     |              |                      |                |          |       |     |      |
| New Go To                                                                                                    | 5                                                                     | Arrange |             | 5 Manage      | Calendars |             | Share           |                     | Find         |                      |                |          |       |     | ^    |
| October 2021 SU MO TU WE TH FR SA                                                                                                    | ∢ ⊩ (                                                                 | October | 2021        |               | Washing   | ton, D.C. 🔻 | Today 68° F / 5 | I°F <sup>™</sup> 64 | morrow C     | Friday<br>59° F / 54 | °F             | Calendar |       |     | ρ    |
| 26 27 28 29 30 1 2                                                                                                    | 26 27 28 29 30 1 2 Calendar - newuser2@wwinnipeq.ca X / WewUserTest X |         |             |               |           |             |                 |                     |              |                      |                |          |       |     |      |
| 3 4 5 6 7 8 9                                                                                                    | SUN                                                                   | MON     | TUE         | WED           | THU       | FRI         | SAT             | SUN                 | MON          | TUE                  | WED            | THU      | FRI   | SAT | -    |
| 10     11     12     13     14     15     16       17     18     19     20     21     22     23       24     25     26     27     28     29     30                                                                                                    | Sep 26                                                                | 27      | 28          | 29            | 30        | Oct 1       | 2               | Sep 26              | 27           | 28                   | 29             | 30       | Oct 1 | 2   |      |
| 31<br>November 2021                                                                                                    | 3                                                                     | 4       | 5           | 6             | 7         | 8           | 9               | 3                   | 4            | 5                    | 6              | 7        | 8     | 9   |      |
| SU MO TU WE TH FR SA                                                                                                    |                                                                       |         |             |               |           |             |                 |                     |              |                      |                |          |       |     |      |
| 1     2     3     4     5     6       7     8     9     10     11     12     13       14     15     16     17     18     19     20       21     22     23     24     25     26     27                                                                                                    | 10                                                                    | 11      | 12          | 13            | 14        | 15          | 16              | 10                  | 11           | 12                   | 13             | 14       | 15    | 16  |      |
| 28 29 30 1 2 3 4<br>5 6 7 8 9 10 11                                                                                                    | 17                                                                    | 18      | 19          | 20            | 21        | 22          | 23              | 17                  | 18           | 19                   | 20             | 21       | 22    | 23  |      |
| ✓ Calendar                                                                                                    | 24                                                                    | 25      | 26          | 27            | 28        | 29          | 30              | 24                  | 25           | 26                   | 27             | 28       | 29    | 30  |      |
| v NewUser Test<br>■                                                                                                    | 31<br>Hallowee                                                        | Nov 1   | 2           | 3             | 4         | 5           | 6               | 31<br>Hallowee      | Nov 1        | 2                    | 3              | 4        | 5     | 6   | ¥    |
| Items: 3                                                                                                    |                                                                       |         |             |               |           |             |                 | This folder is up   | to date. Con | nected to: Micro     | osoft Exchange |          |       | +   | 100% |

If the other person whose Calendar you want to open hasn't granted you permission to view it, Outlook prompts you to ask the person for permission. If you click **Yes**, a sharing request email message opens automatically. The message requests the person to share his or her Calendar with you and also provides the option to share your default Calendar with him or her.